## A QUICK GUIDE TO LOCATING A UPN USING GIAP

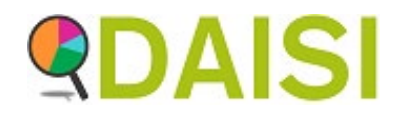

Use these instructions to search Get Information About Pupils when you need to Locate a permenant upn.

### Log into DfE Sign In

Select Get Information About Pupils from your list of services

## Services

A list of services you have access to is displayed below. To access a service, please select the required link.

|                              | Collect                       |  |  |  |
|------------------------------|-------------------------------|--|--|--|
|                              | Get Information About Schools |  |  |  |
| Get information about pupils |                               |  |  |  |
|                              | Information Exchange          |  |  |  |
|                              | Key to Success (LAs)          |  |  |  |
|                              | School to School              |  |  |  |

# Get information about pupils: system consent

- I confirm that I have read and understood the terms and conditions for the use of the GIAP system
- I confirm that I will use the GIAP system solely for the purposes stated within the GIAP terms and conditions
- I understand that all my actions within the GIAP system are logged and can be retrieved by DfE
- I confirm that I will only use the non-UPN advanced search for pupils who have either joined, or are going to join my local authority / multi-academy trust / establishment. I understand that all such searches are logged

For full terms of use, please use the link in the footer below.

Confirm that I have read and understood the conditions under which I can search for pupil data

On the next screen, Click Continue

Next

### Search the NPD with UPNs only

#### Search Data release timetable

| Enter single, or multiple<br>UPNs on separate lines. | The data listed below has been added to the system. More data will be added<br>throughout the course of this private beta phase. | Click the |
|------------------------------------------------------|----------------------------------------------------------------------------------------------------|-----------|
|                                                      |                                                                                                    |           |
|                                                      | - Autumn census (2019-20)                                                                                                    | UPNs      |
|                                                      | - Spring census (2019-20)<br>- Key stage 2 data                                                                                  |           |
|                                                      | - Pupil premium data                                                                                                    |           |
|                                                      | Summer census (19-20) was not collected and is not present on the system                                                         |           |
| Å                                                    | Metadata files are available to download.                                                                                        |           |
| Search                                               |                                                                                                    |           |
| Search again                                         |                                                                                                    |           |
| Search without UPN                                   | >                                                                                                    |           |

Tick to confirm the Terms and Conditions of the service, and click the 'Next' button

Click the link to search without UPNs

### Search

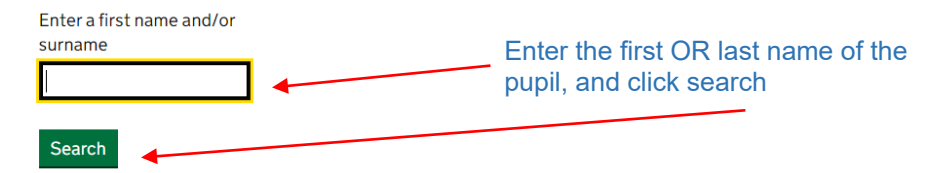

Scroll through the pupils to locate the UPN for the one that matches your Forename, Surname DOB and gender.

| First name/Surname                  | UPN      | Date of birth | Gender |
|-------------------------------------|----------|---------------|--------|
|                                     |          | 26/07/2012    | Μ      |
| You will have a list of pupil       |          | 12/11/1998    | Μ      |
| names and UPNs                      | here,    | 26/01/1996    | М      |
| We have blanked for data protection | them out | 16/09/1997    | Μ      |
|                                     |          | 02/04/1999    | Μ      |

Update your MIS

If you get a message to say there are too many results

Your search has returned too many results. Showing the top 100 results. Filter your search to find the pupil you are looking for.

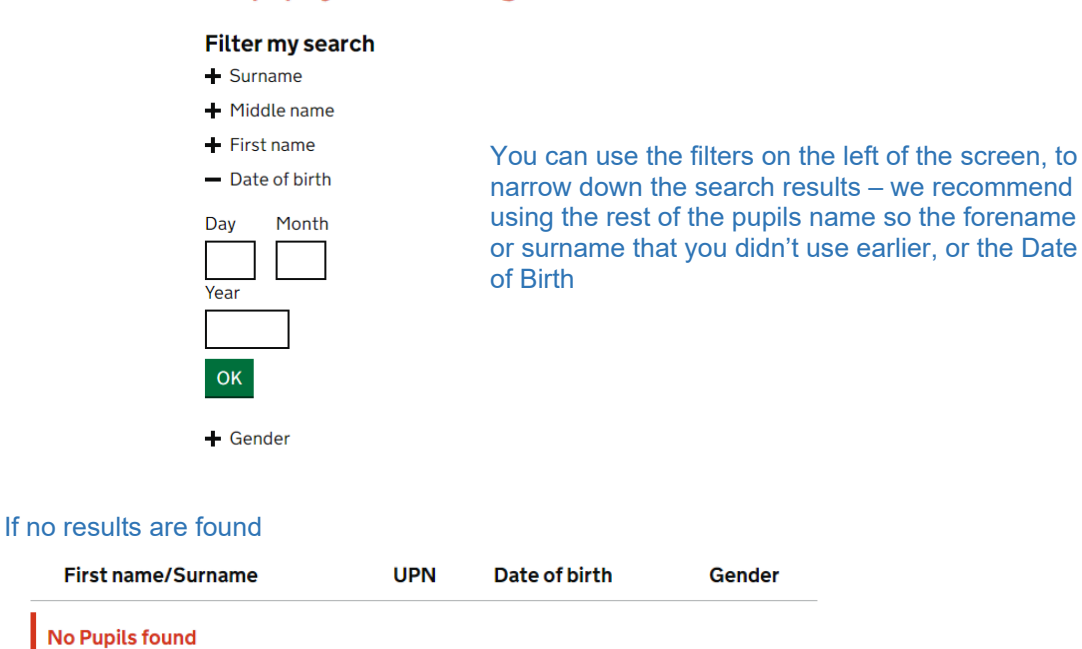

In your MIS, issue a new permenant UPN.

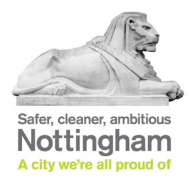